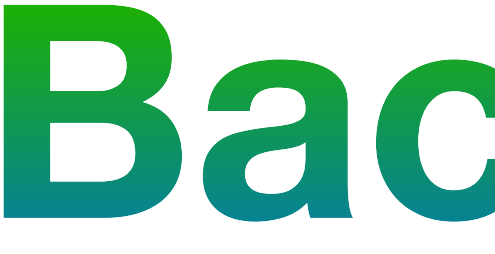

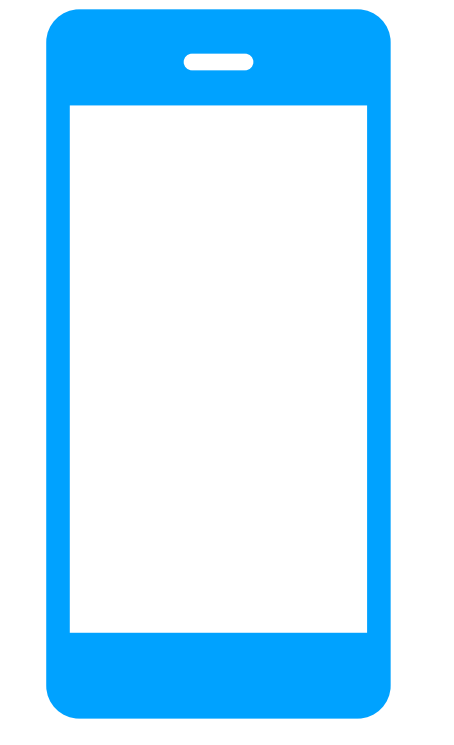

### iPhone, iPad, and your Mac

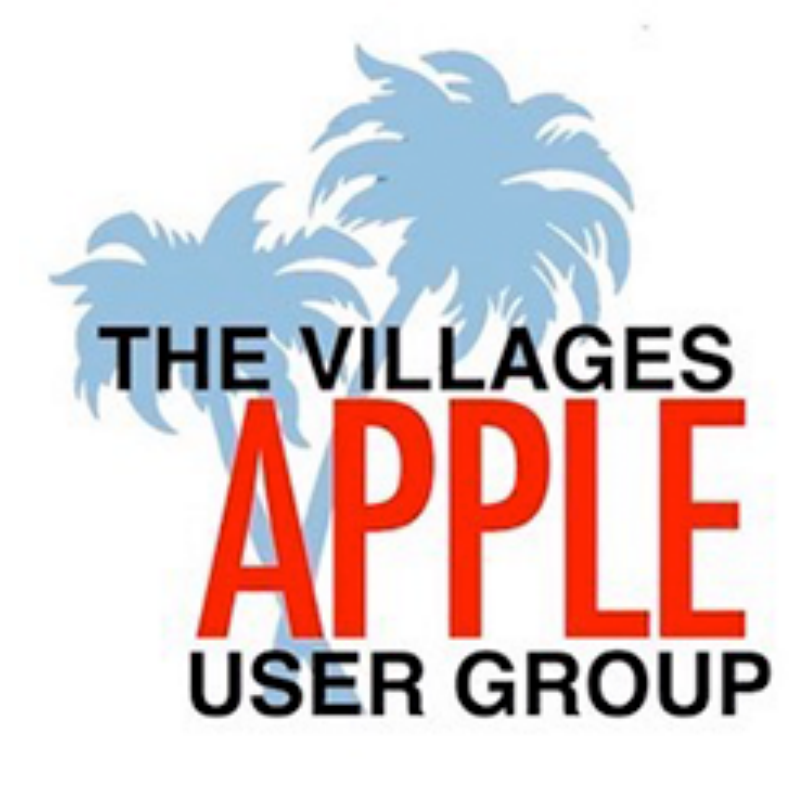

#### March 9, 2020

## Backups

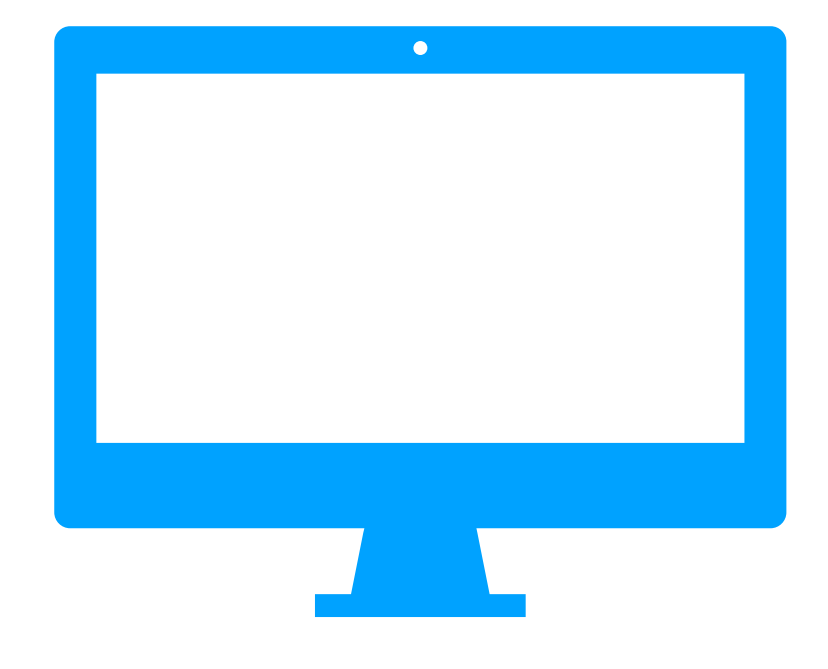

### **Bruce Mitchell Carol Fortlage**

# Wise are those who back up; their device data shall be safe.

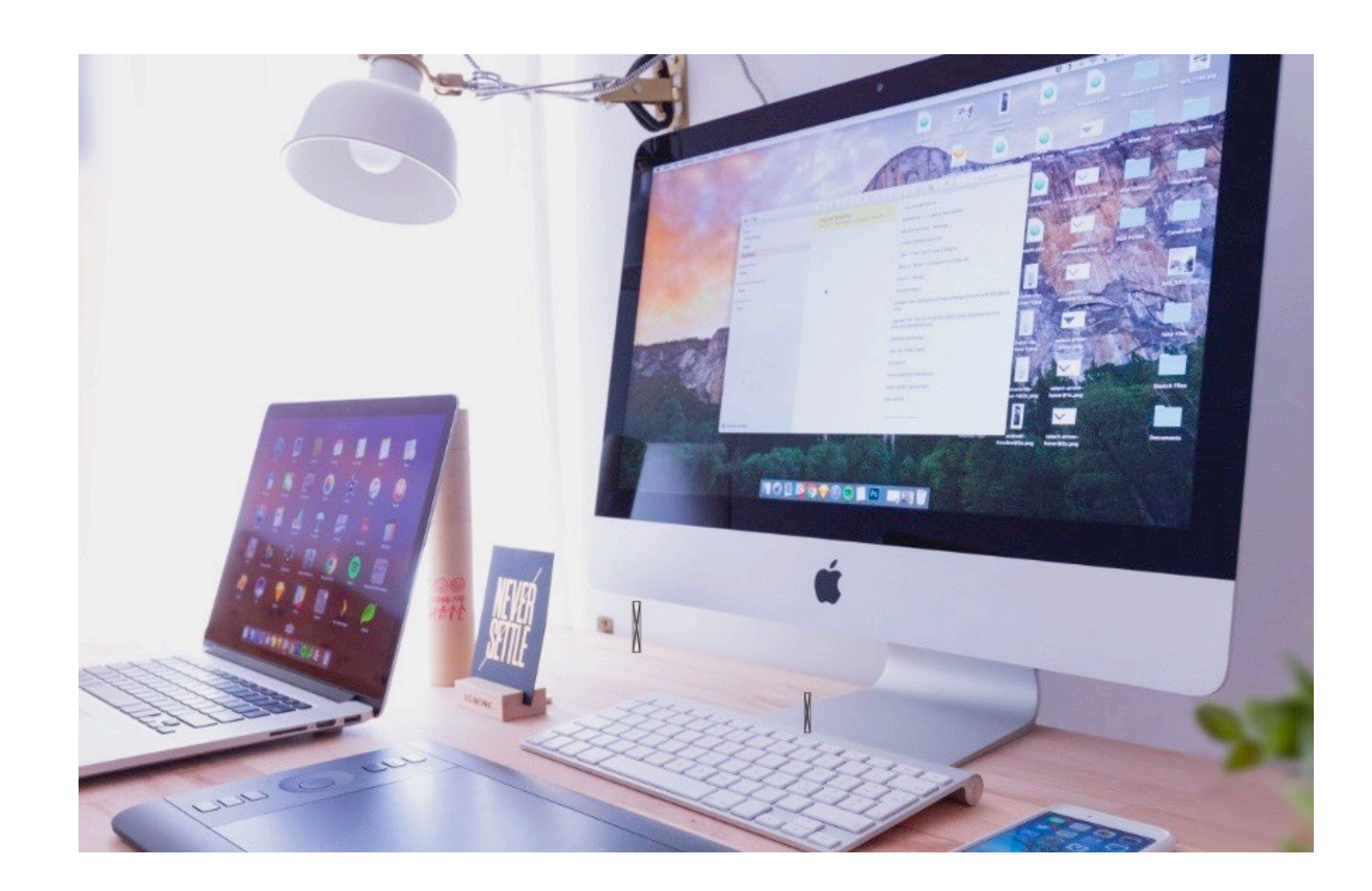

## Agenda

- **Apple-provided Backup Tools**  Device to Mac iCloud Backup (iOS/iPadOS) • Time Machine (OS)

### **Cloning your computer**

Your questions

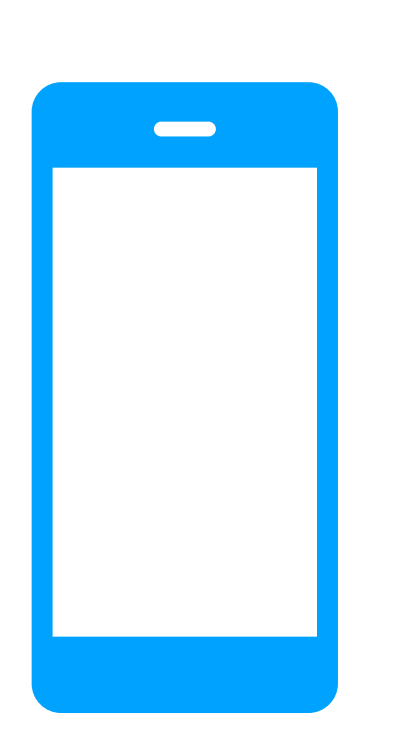

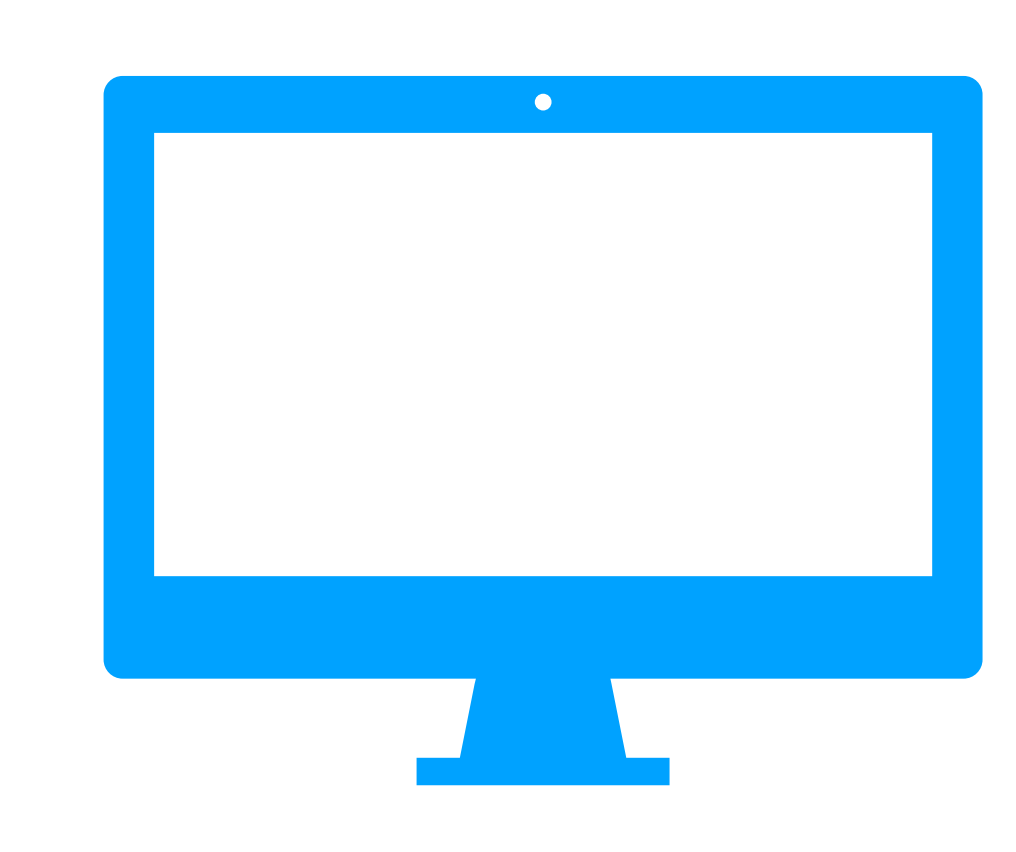

| Sy |                            | c≠B                      | ack        |
|----|----------------------------|--------------------------|------------|
|    | <b>≻ 奈</b><br><b>∢</b> Арр | 7:01 РМ<br>ole ID iCloud | <b>44%</b> |
|    | APP                        | S USING ICLOUD           |            |
|    |                            | Photos                   | On >       |
|    |                            | Mail                     |            |
|    |                            | Contacts                 |            |
|    |                            | Calendars                |            |
|    | <ul> <li></li></ul>        | Reminders                |            |
|    |                            | Notes                    |            |
|    |                            | Messages                 |            |
|    | A MALAN AND A MALAN        | Safari                   |            |

# **(up**

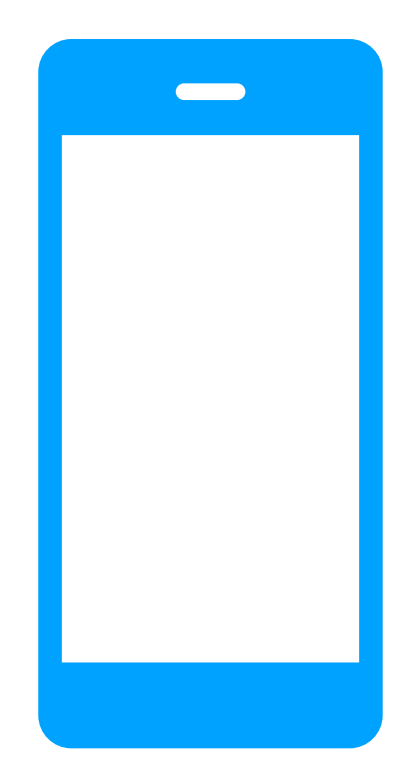

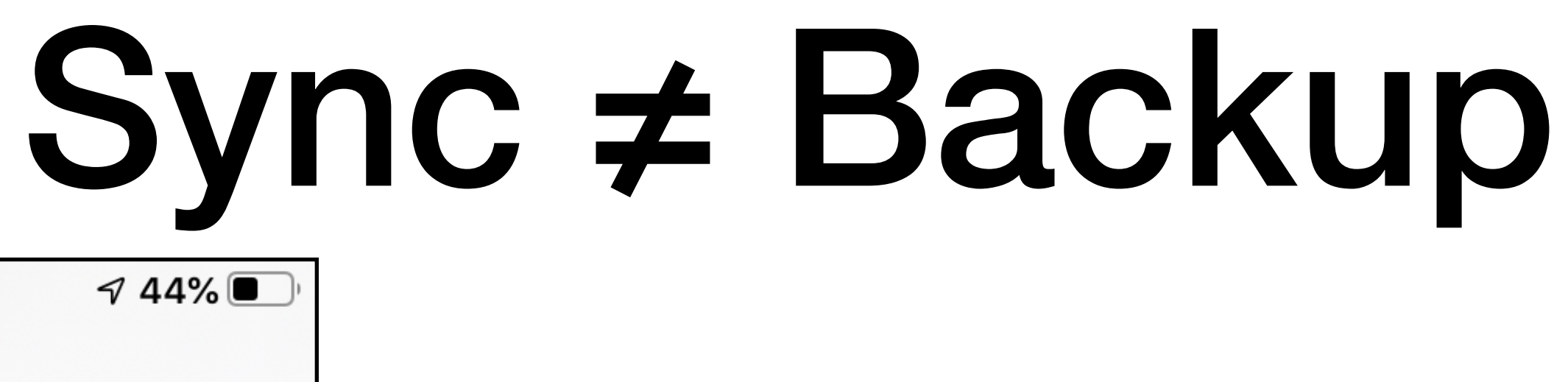

| そう                                                                                                    | 7          | 7:01 PM | 🔊 44% 🔳 |
|----------------------------------------------------------------------------------------------------|------------|---------|---------|
| 🗸 Ap                                                                                                    | ple ID i   | Cloud   |         |
| APF                                                                                                    | PS USING I | CLOUD   |         |
|                                                                                                    | Photos     |         | On >    |
|                                                                                                    | Mail       |         |         |
|                                                                                                    | Contact    | ts      |         |
|                                                                                                    | Calenda    | ars     |         |
| •<br>•                                                                                                    | Remind     | ers     |         |
|                                                                                                    | Notes      |         |         |
|                                                                                                    | Messag     | jes     |         |
| Contraction of the second second seco | Safari     |         |         |

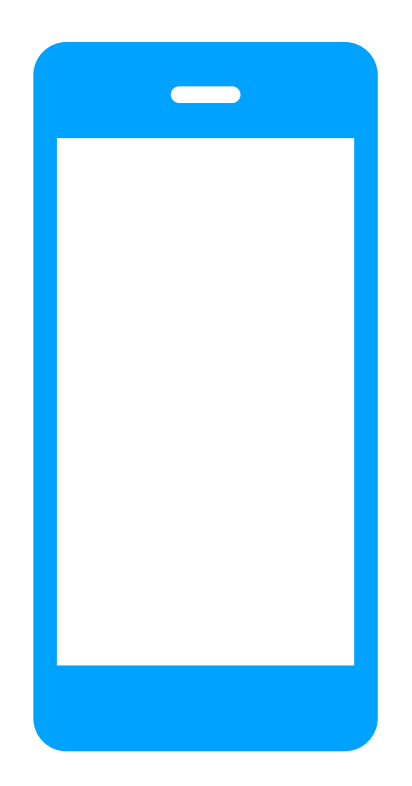

### Not synced Downloads Documents stored locally Music Settings Software System Preferences

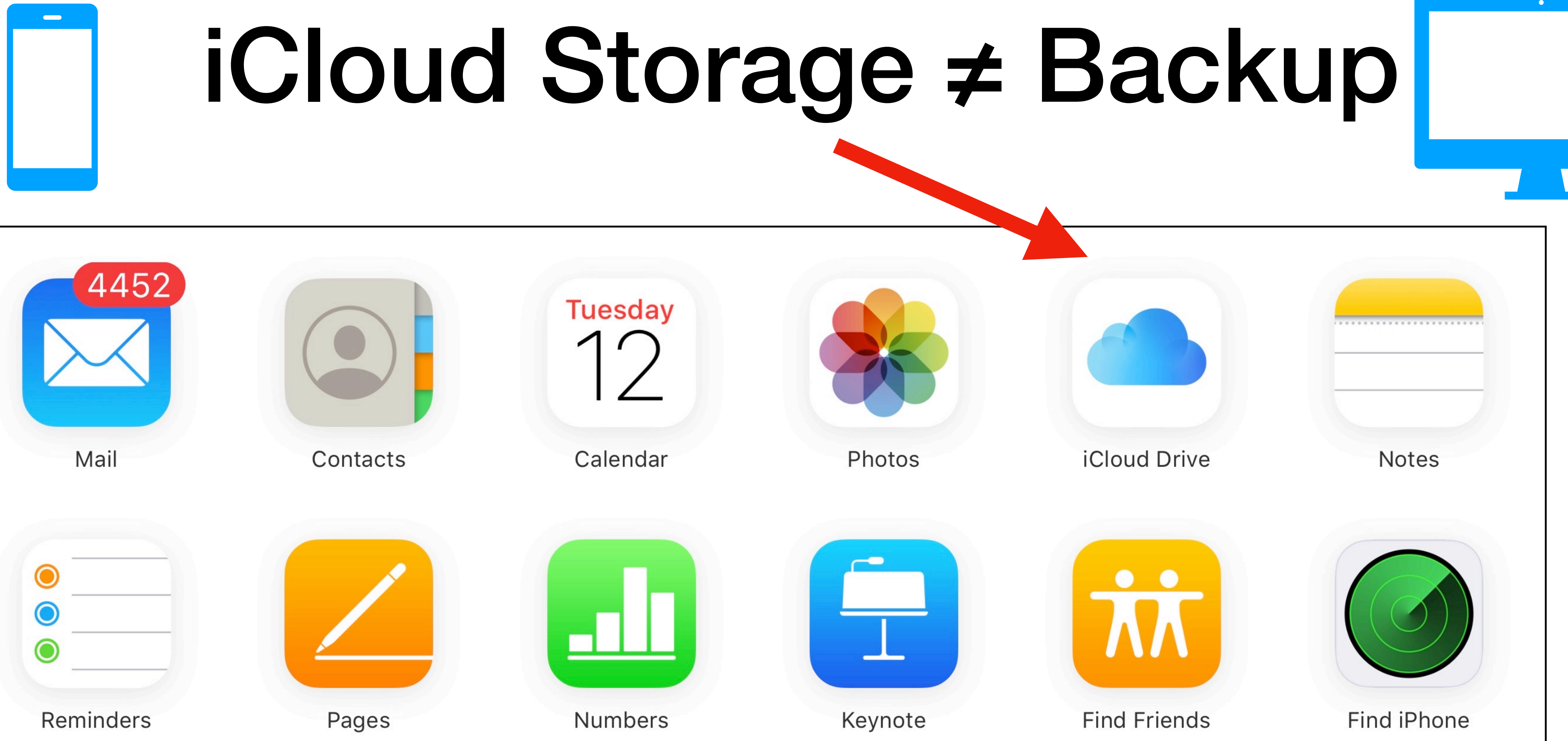

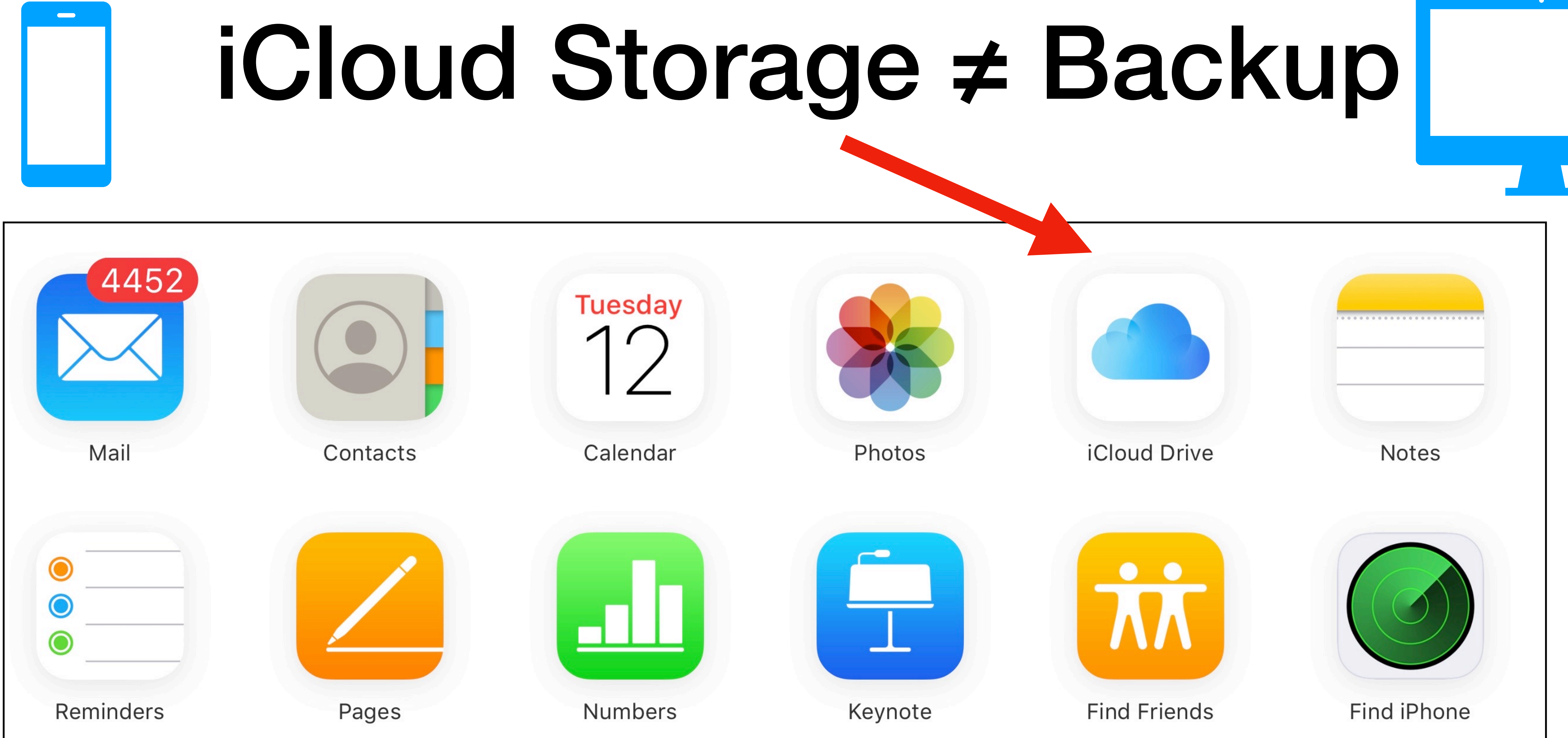

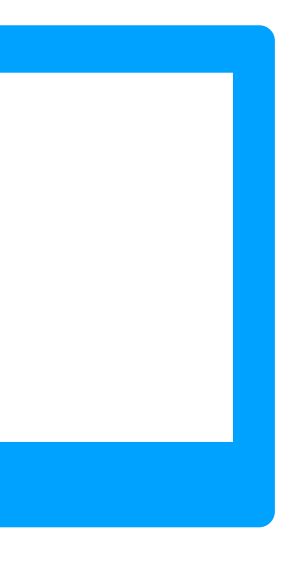

## Backing up to iCloud v. Computer Cloud Location Up to 2TB Capacity free) **Encrypted Always**

Access

| Cloud                                         | Your Mac or PC                       |
|-----------------------------------------------|--------------------------------------|
| Up to 2TB (5GB<br>free)                       | Available space on your<br>Mac or PC |
| Always                                        | Optional<br>(off by default)         |
| Create and use<br>from anywhere with<br>Wi-Fi | Create and use from your Mac or PC   |

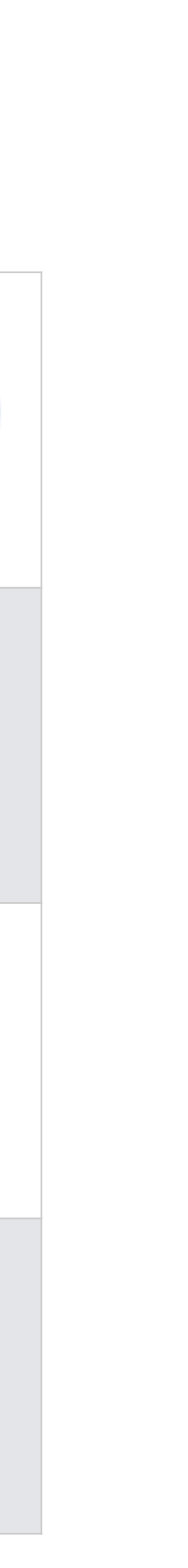

How to back up your iPhone or iPad in macOS Catalina – Apple Support

## How to back up your iPhone or iPad in macOS Catalina

Pause (k)

▶ ■ 0:01 / 1:36

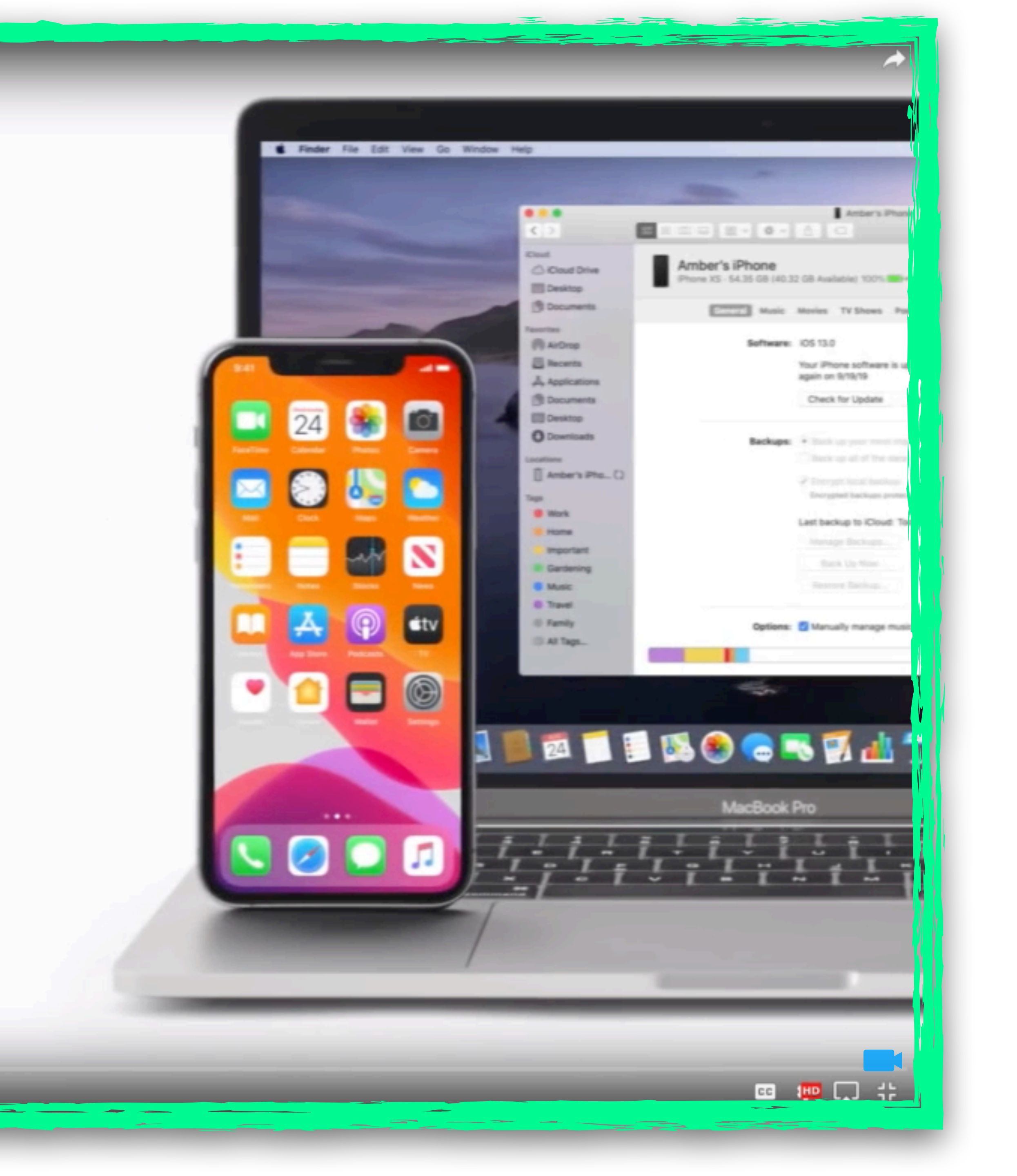

# Device to Mac

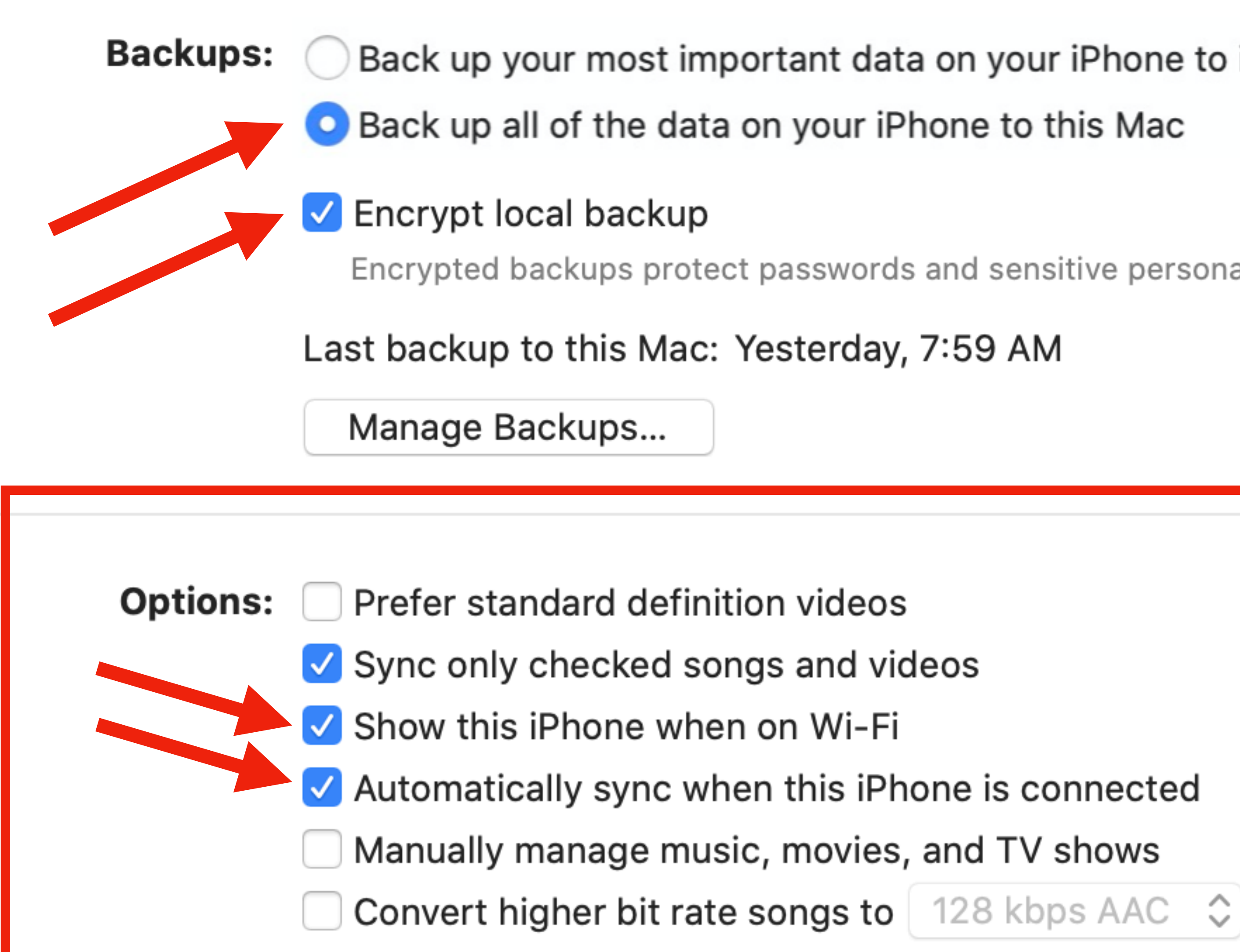

Back up your most important data on your iPhone to iCloud

Encrypted backups protect passwords and sensitive personal data.

Back Up Now

Change Password...

Restore Backup...

# Device to Mac

#### Backups:

Back up your most important data on your iPhone to iCloud

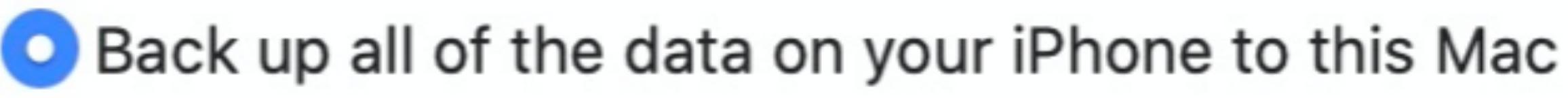

Encrypt local backup

Encrypted backups protect passwords and sensitive personal data.

Last backup to this Mac: Yesterday, 7:59 AM

Manage Backups...

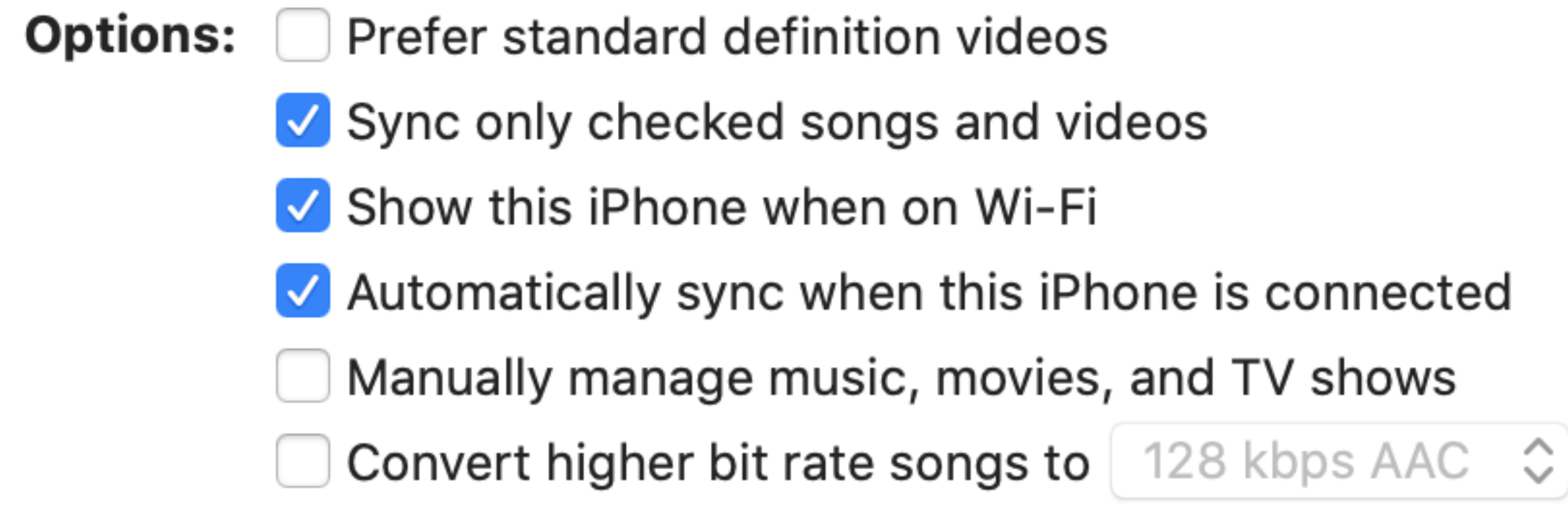

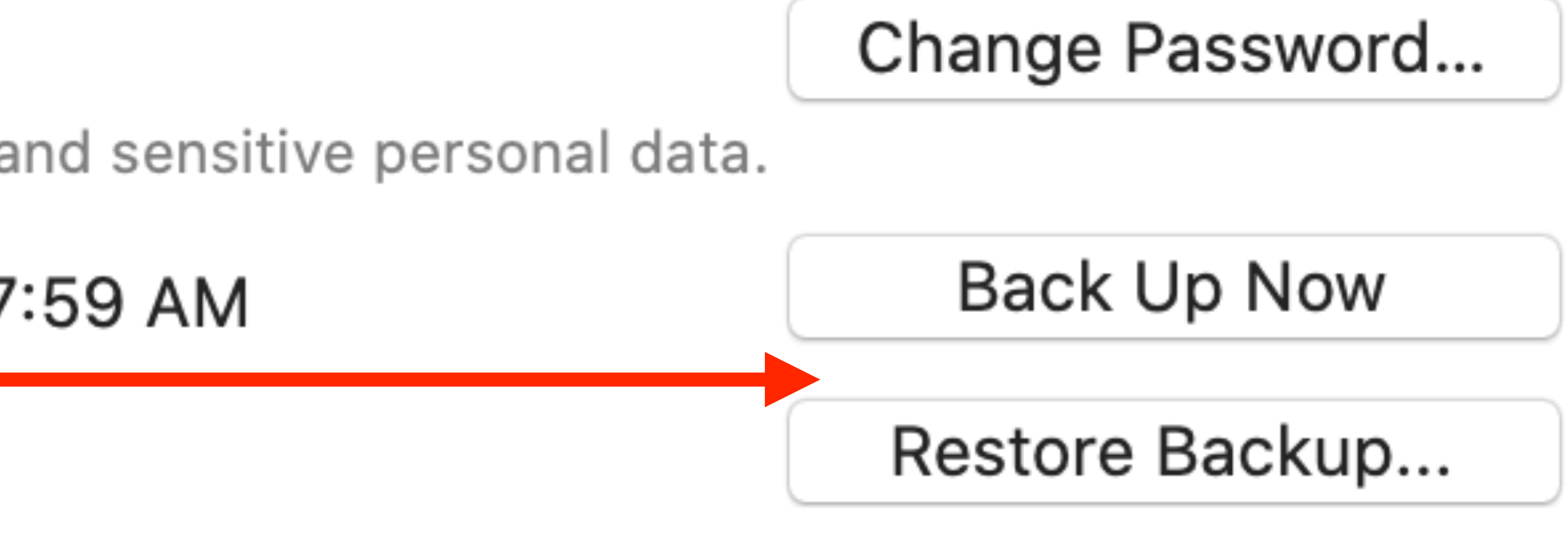

Backups: O Back up your most important data on your iPhone to iCloud

Back up all of the data on your iPhone to this Mac

Encrypt local backup

Encrypted backups protect passwords and sensitive personal data.

Last backup to this Mac: Yesterday, 7:59 AM

Manage Backups...

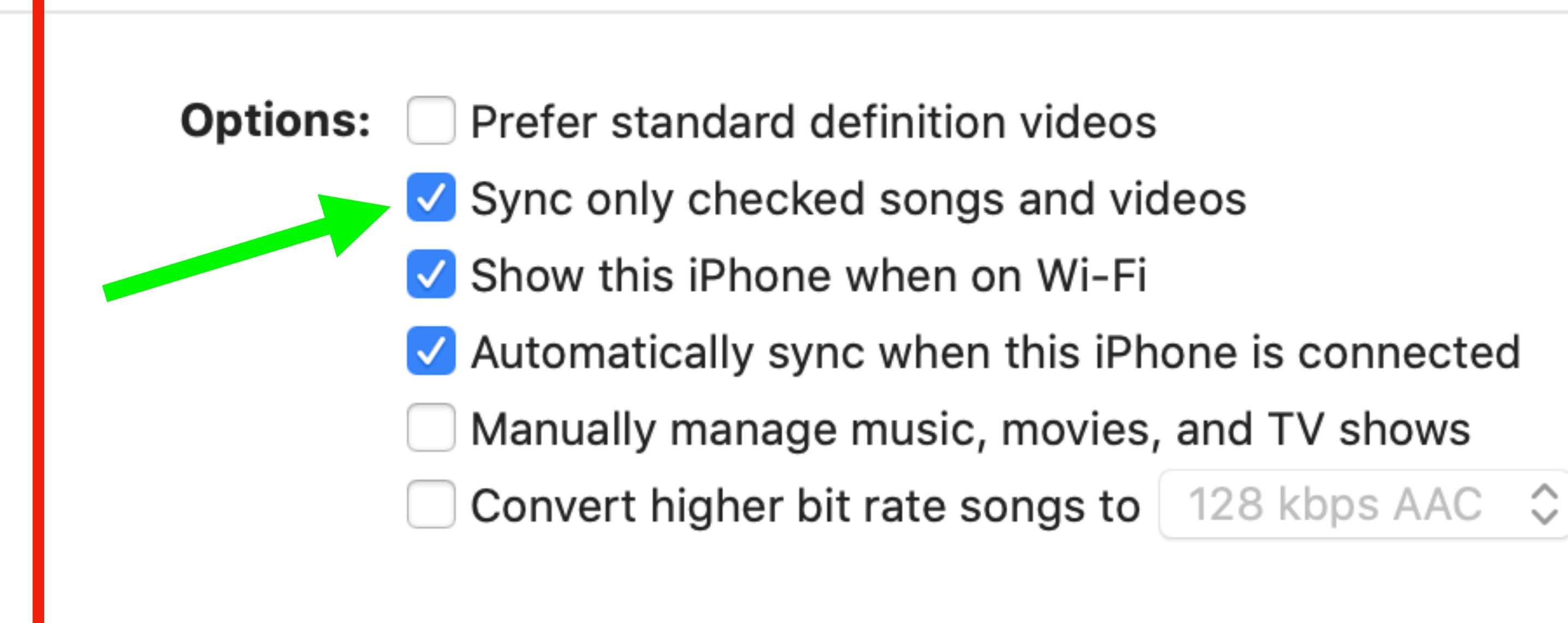

# iCloud Backup

Change Password...

Back Up Now

Restore Backup...

**On iPhone/iPad, choose** 

Settings

- {Your Name}
- iCloud
- iCloud Backup

# iCloud Backup

1:13 √

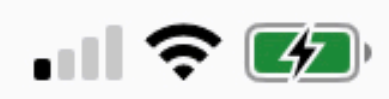

**K**<u>iCloud</u>

Backup

BACKUP

#### iCloud Backup

Automatically back up data such as your accounts, documents, Home configuration, and settings when this iPhone is connected to power, locked, and on Wi-Fi. Learn more...

#### **Back Up Now**

Last successful backup: Yesterday at 11:38 PM

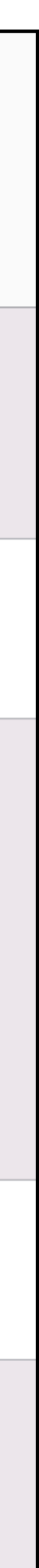

- Local snapshots as space permits
- Hourly backups for the last 24 hours
- Daily backups for the past month
- Weekly backups for all previous months

# Time Machine

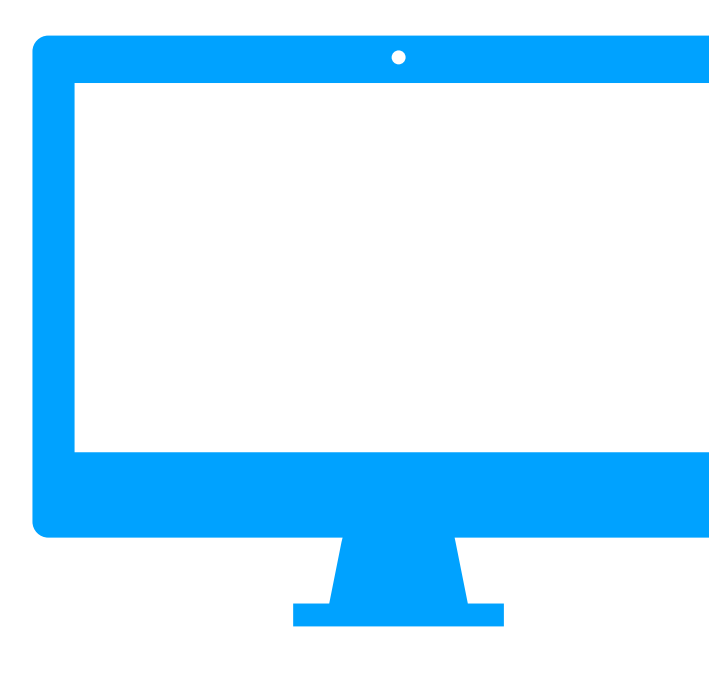

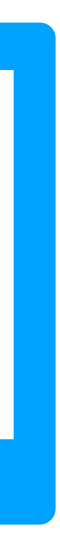

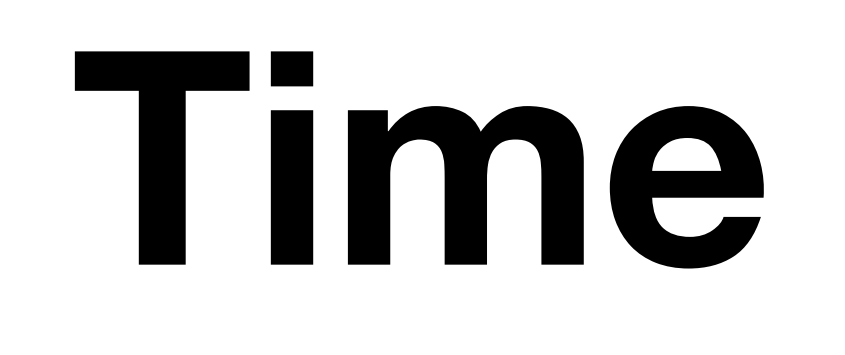

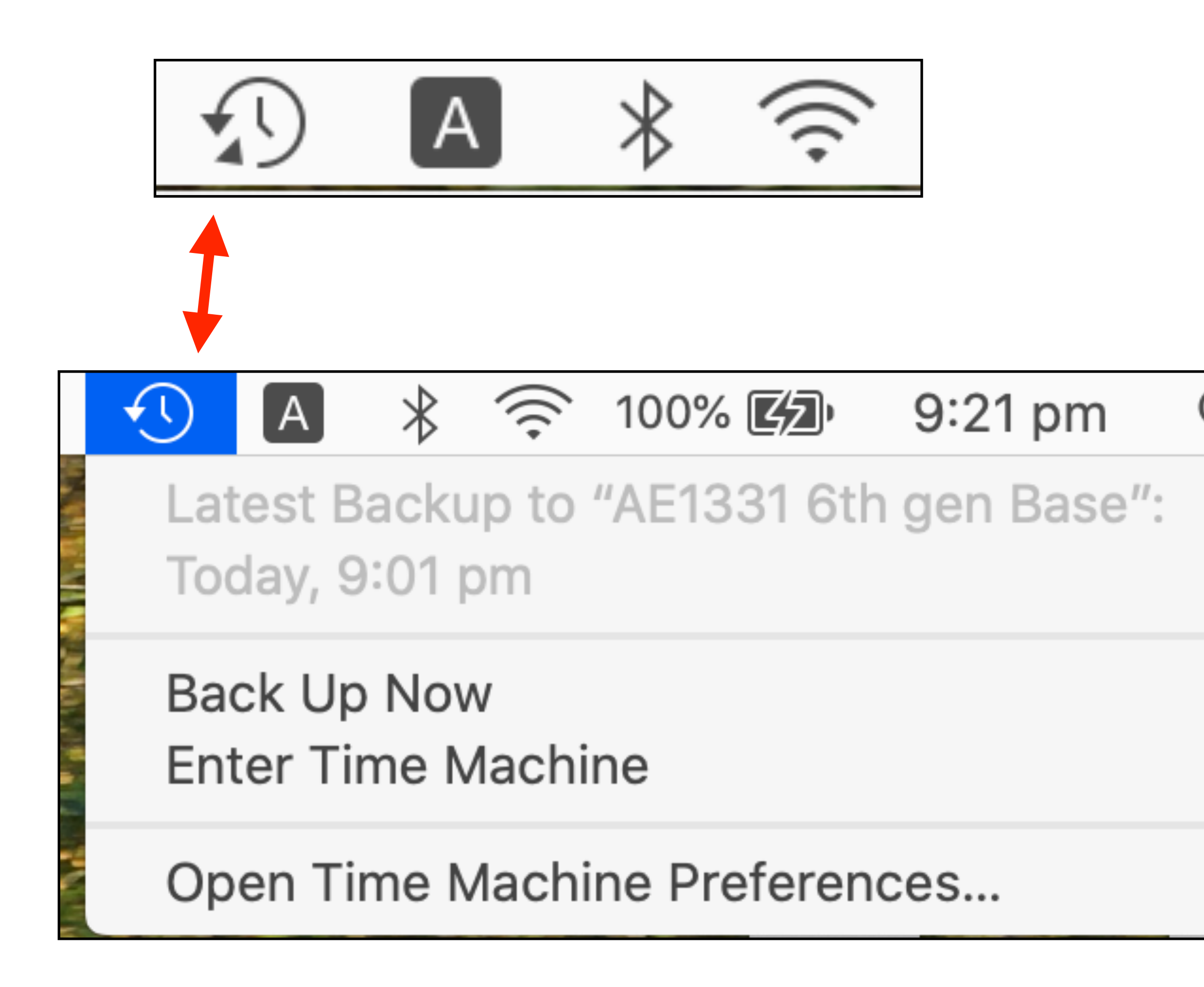

# Time Machine

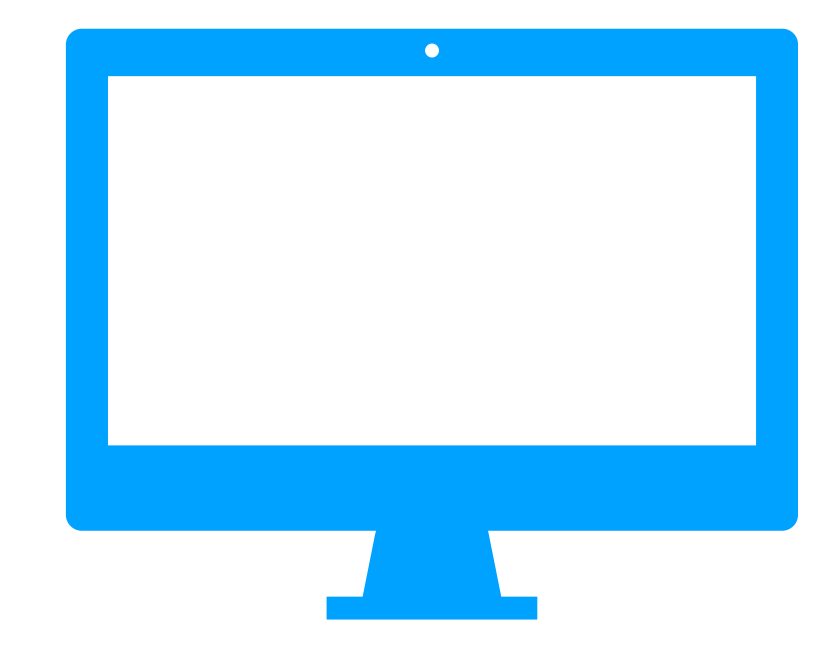

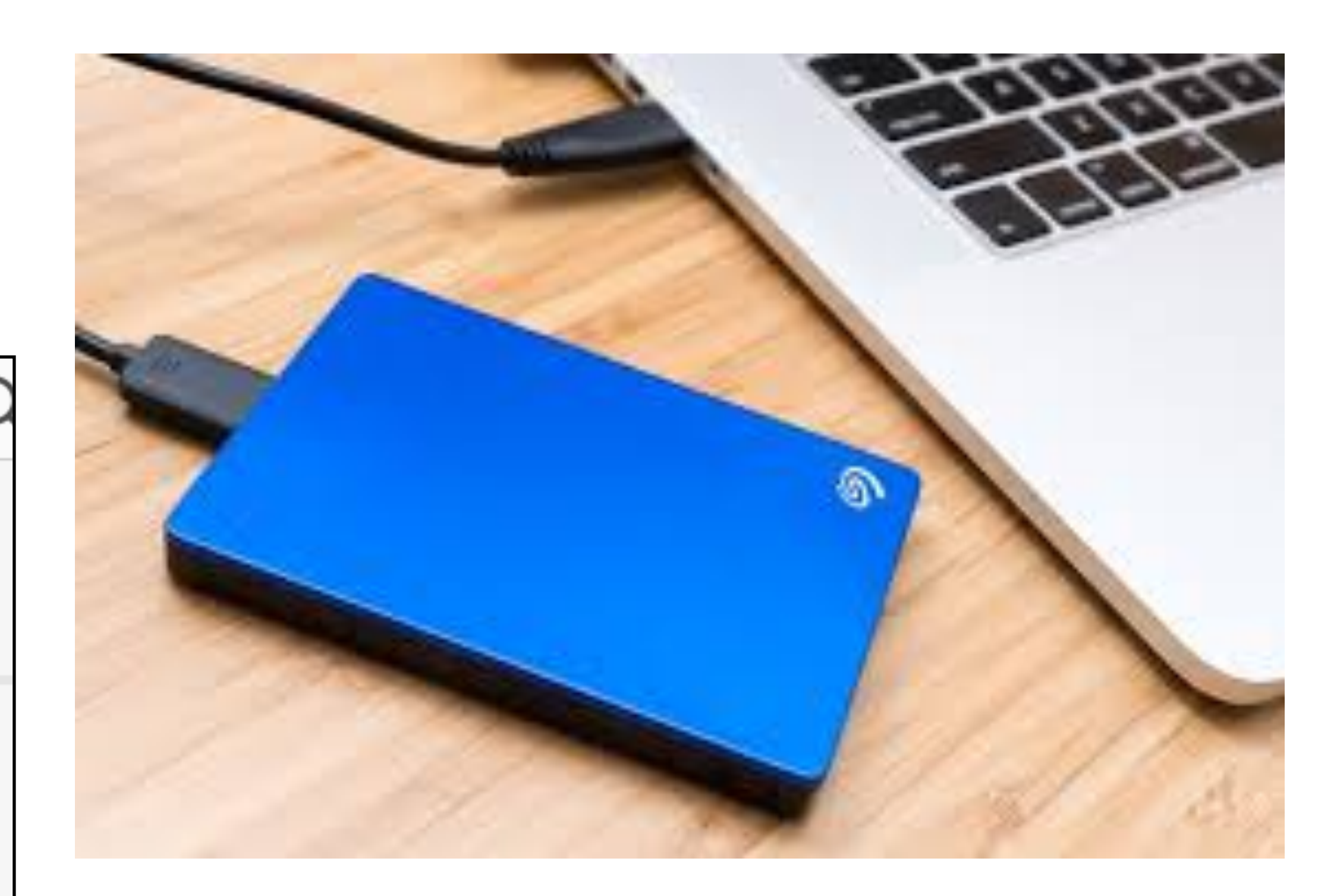

|               | Recipes<br>Recipes<br>Recipes<br>Recipes<br>Recipes<br>Recipes<br>Recipes |               |
|---------------|---------------------------------------------------------------------------|---------------|
|               | Recipes                                                                   |               |
|               |                                                                           |               |
|               | Recipes                                                                   |               |
|               |                                                                           | <b>₩</b> • Q  |
|               | Recipes                                                                   |               |
| Favorites     | Name                                                                      | Date Modified |
| Recents       | Dumpling Soup.docx                                                        | Jan 20, 202   |
|               | a dumpling soup.pdf                                                       | Jan 19, 2020  |
|               | broccoli cheese soup from Chris Ziegler.pdf                               | Nov 12, 2019  |
| Stropbox      | Golden baked onions.pdf                                                   | Jan 27, 2019  |
| Desktop       | chicken paprikash from Kathy Eyerman.pdf                                  | Jan 23, 2019  |
|               | Pie crust.docx                                                            | Oct 6, 2018   |
| Downloads     | Cauliflower Crust for 8.docx                                              | Oct 4, 2018   |
| 💾 Documents   | Tomato Pie.docx                                                           | Oct 4, 2018   |
|               | Cauliflower Crust Quiche Lorraine.docx                                    | Oct 3, 2018   |
|               | Cauliflower-Crustedche Recipe by Tasty.pdf                                | Oct 3, 2018   |
| (@) AirDrop   | auliflower crust.pdf                                                      | Oct 3, 2018   |
| iCloud        | Easy Cauliflower Risoall in 15 minutes.docx                               | Oct 3, 2018   |
|               | Cauliflower Risotto - ihy Family Recipes.pdf                              | Sep 23, 201   |
|               | Low-Carb Seafood Risotto.pdf                                              | Sep 9, 2018   |
| Locations     | Chocolate Toffee Crack.docx                                               | Aug 14, 201   |
| CSE iPhone SE | Ham Dip.docx                                                              | Aug 13, 2018  |
|               | Macintosh HD > O Users > 1 CSF > Documents >                              | 🜃 Recipes >   |
|               | 1 of 100 colored 110 40 00 colored                                        |               |

1 of 193 selected, 113.43 GB available

Cancel

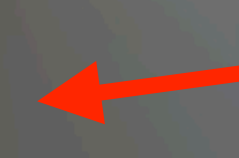

## Time Machine

|                  |              |   |             | February 2019 |   |
|------------------|--------------|---|-------------|---------------|---|
|                  |              |   |             | March         |   |
|                  |              |   |             | April         |   |
| Q Search         |              |   |             | Aphi          | Ξ |
|                  |              | + |             | February 2020 |   |
| ed v             | Size         |   |             |               |   |
| 20 at 2:37 AM    | 20 KB        |   |             |               |   |
| 20 at 8:45 PM    | 3.6 MB       |   |             |               |   |
| 19 at 9:44 PM    | 673 KB       |   |             |               |   |
| 19 at 11:18 PM   | 366 KB       |   |             |               |   |
| 19 at 10:37 PM   | 526 KB       |   |             |               |   |
| 8 at 8:59 AM     | 12 KB        |   |             |               |   |
| 8 at 5:00 PM     | 15 KB        |   | Today (Now) | March         |   |
| 8 at 4:38 PM     | 19 KB        |   |             | Maron         |   |
| 8 at 10:48 PM    | 14 KB        |   |             |               |   |
| 8 at 10:22 PM    | 72 KB        |   |             | Vesterder     |   |
| 8 at 10:19 PM    | 60 KB        |   |             | Yesterday     |   |
| 8 at 10:15 PM    | 25 KB        |   |             |               |   |
| 18 at 1:27 PM    | 127 KB       |   |             |               |   |
| 8 at 9:15 AM     | 2.3 MB       |   |             |               |   |
| 18 at 5:58 PM    | 13 KB        |   |             | Today         |   |
| 18 at 1:26 PM    | 12 KB        |   |             |               |   |
| Cauliflower Crus | t for 8.docx |   |             |               |   |
|                  |              |   |             |               |   |
|                  |              |   |             |               | _ |
|                  |              |   |             |               | - |

#### Restore

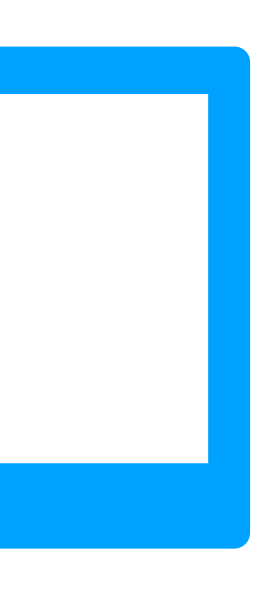

## Backing up your Mac

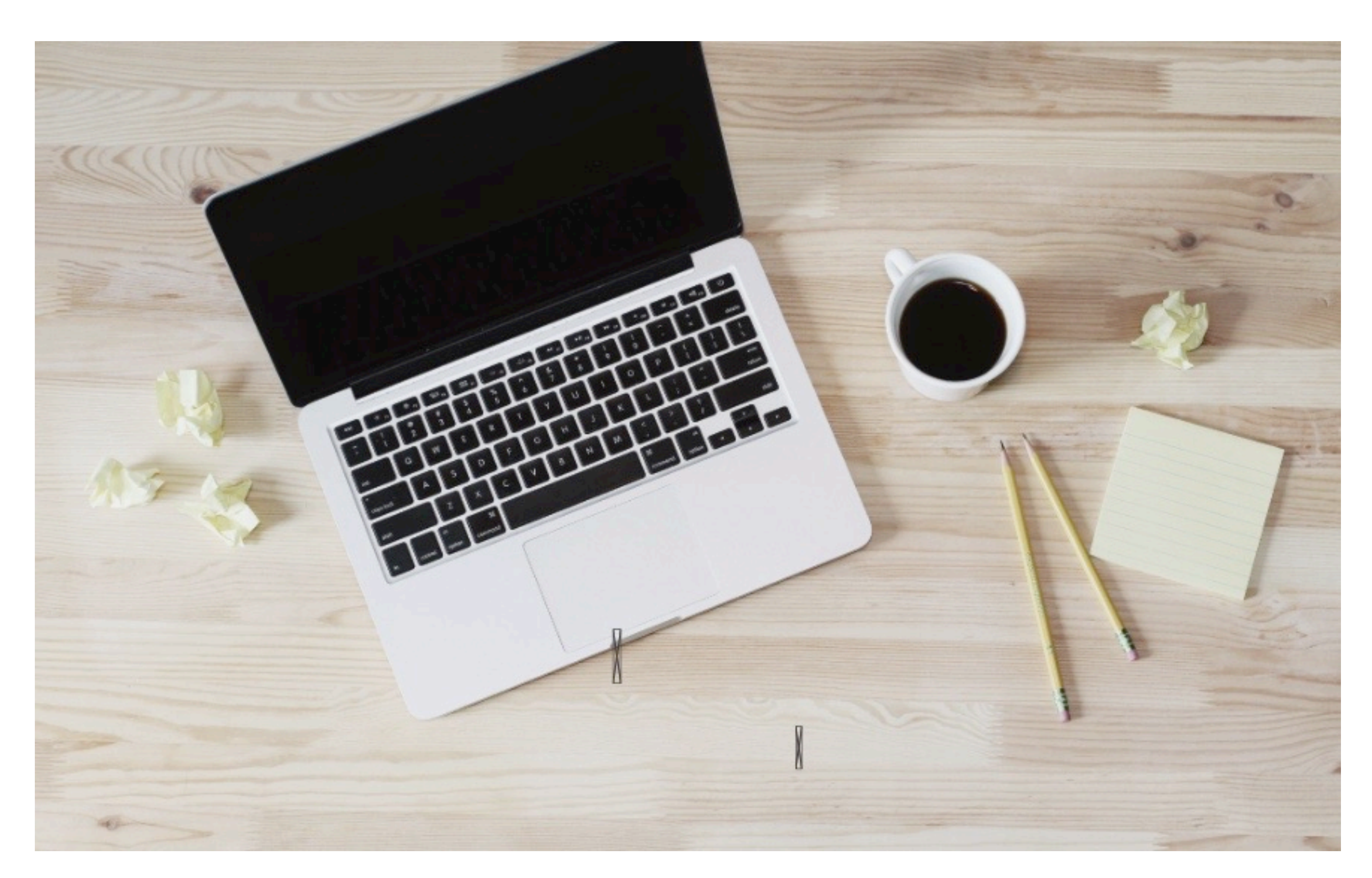

#### **iCloud Drive**

#### **Time Machine**

**Data from Apple apps Numbers** Pages **Photos & Videos from iPhone** Contacts Calendar **Apple Watch 5 GB free \$12 a year 50 GB** 

**Incremental backup of documents** 

Can go back to retrieve/restore

Automatic when connected

**Comes with your Mac** 

You provide an external drive

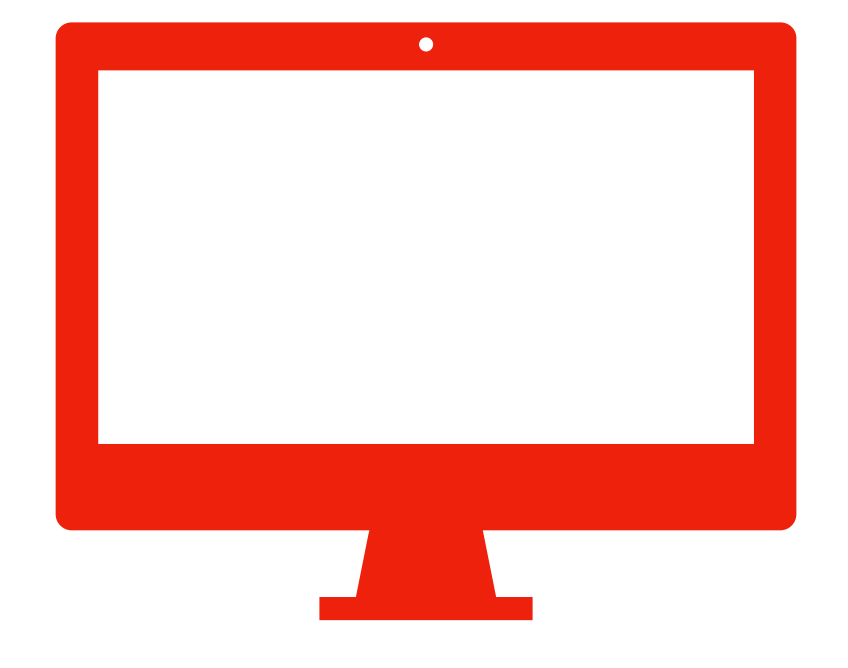

### **Bootable Back up**

- A full backup /clone of HD
  - the whole enchilada
- The Mac OS System
- User accounts
- All your apps
- **Documents/ passwords**
- Wi-Fi preferences

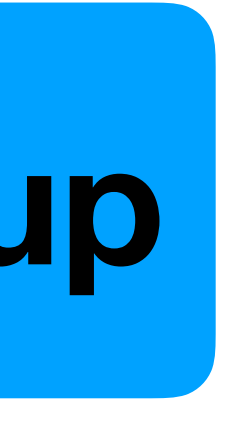

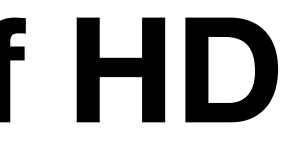

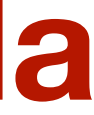

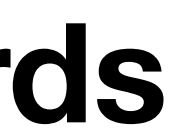

### **Bootable Back up**

### A full backup /clone of HD

### the whole enchilada

- The Mac OS System User accounts
- All your apps
- Documents/ Passwords
- Wi-Fi preferences

a **Clone of the Internal Drive** 

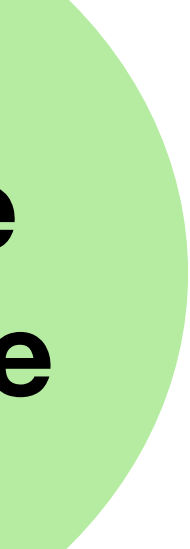

### Bootable backup software

## third party software not made by Apple

### We are making a clone of the internal hard drive.

You can restore from Time Machine backup and boot from that disk. You can use the recovery partition built in the Mac OS.

Take Control of Up Your

Joe Kissell

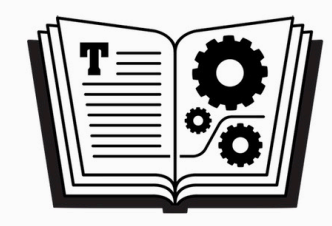

But you can't boot directly from Time Machine in order to be up and running quickly.

> It can take hours to do this. Meanwhile you cannot use your Mac.

Time Machine should be a companion to a bootable backup.

Not a substitute.

## In Disk Utility

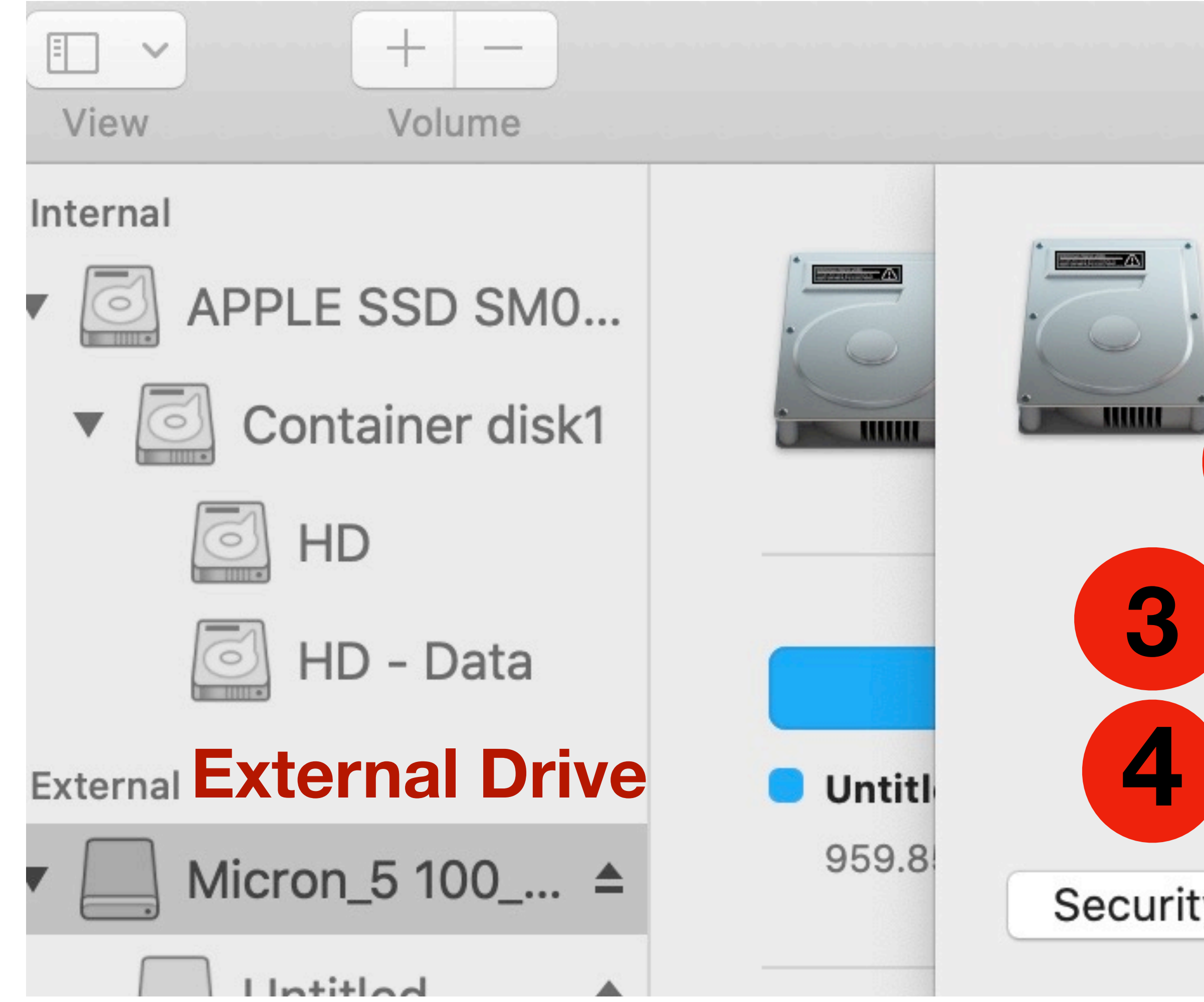

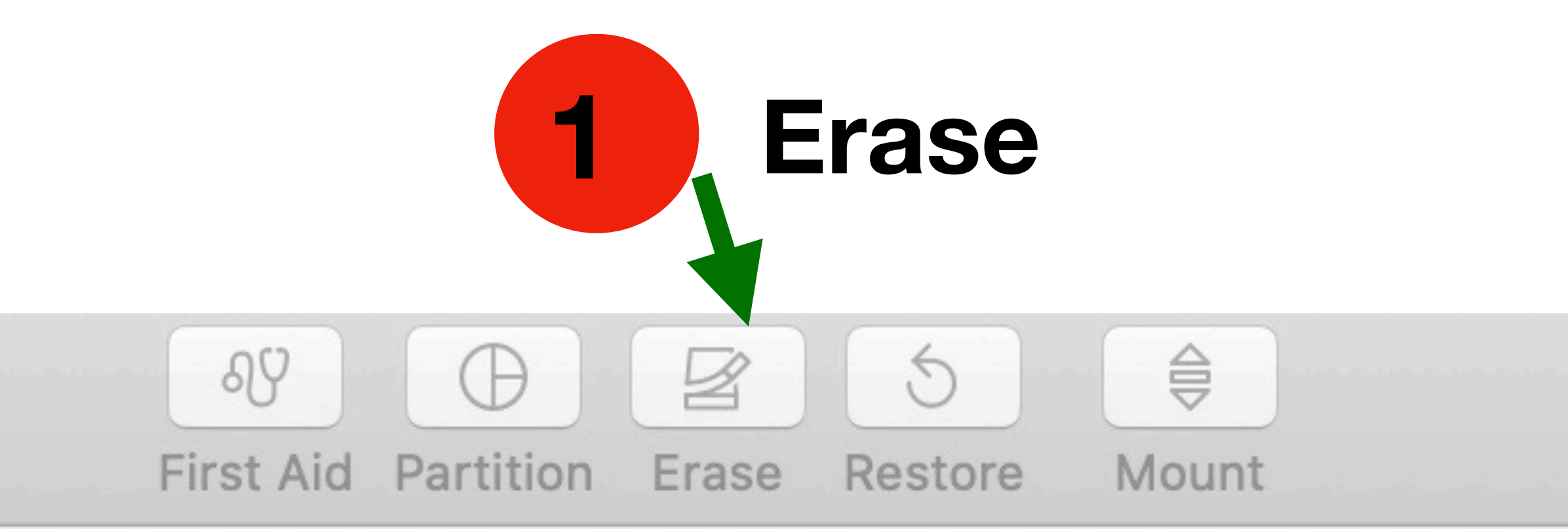

| Erase "N                       | licron_5 100_MTFDDAK960TC Media                                                      | ı"?    |
|--------------------------------|--------------------------------------------------------------------------------------|--------|
| Erasing "N<br>c" data ste<br>2 | /licron_5 100_MTFDDAK960TC Media" will pe<br>ored on it. You can't undo this action. | rmanen |
| Name:                          | 2nd Backup                                                                           |        |
| Format:                        | APFS                                                                                 | \$     |
| Scheme:                        | GUID Partition Map                                                                   |        |
| y Options                      | Cancel                                                                               | )      |

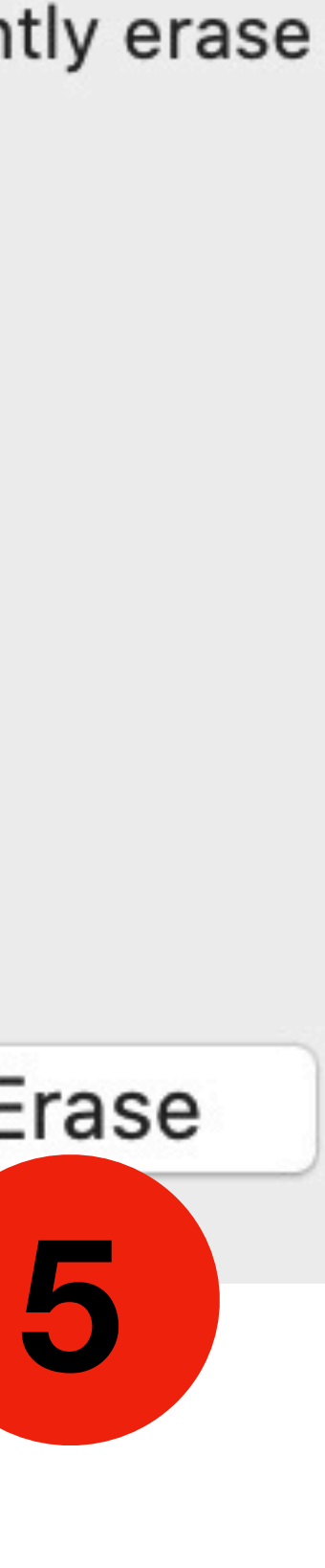

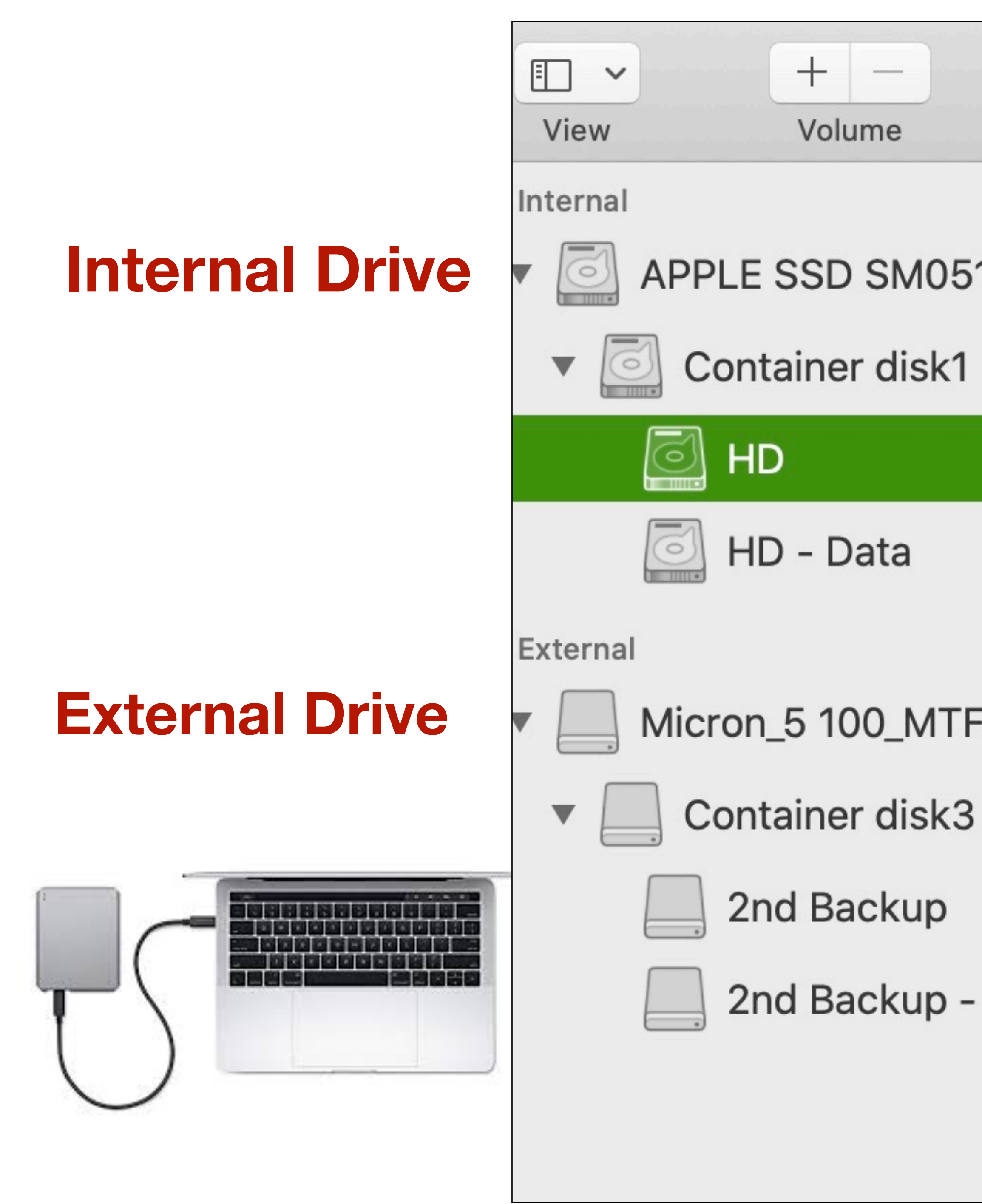

|           |   | 양 ④ 물 종<br>First Aid Partition Erase Res         |
|-----------|---|--------------------------------------------------|
| 12F Media |   | <b>HD</b><br>APFS Volume • APFS<br>macOS 10.15.3 |
|           |   |                                                  |
| DDAK96    |   | Used<br>11.01 GB                                 |
|           |   |                                                  |
|           | ≜ | Mount Point:                                     |
| Data      |   | Capacity:                                        |
|           |   | Available: 271.59 GB (8.                         |
|           |   | Used:                                            |

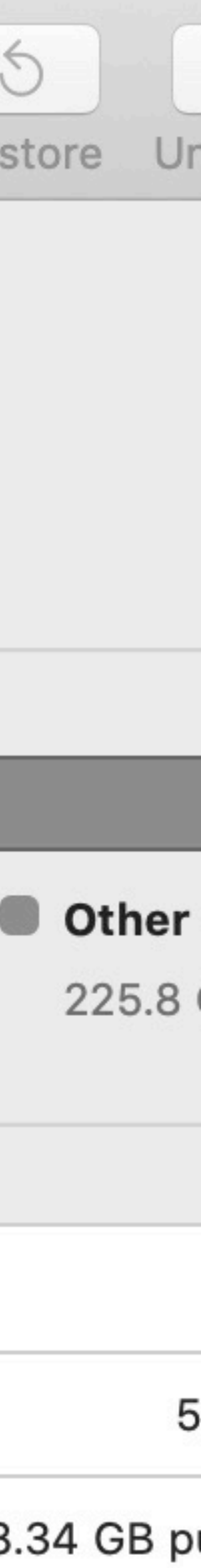

### Third party bootable backup software options

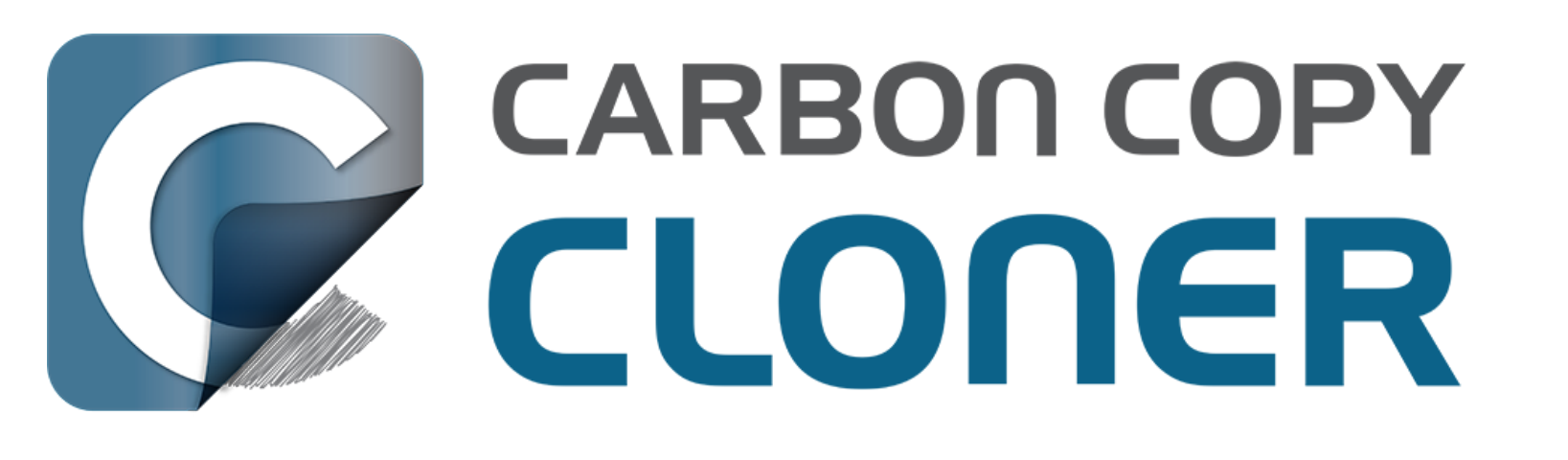

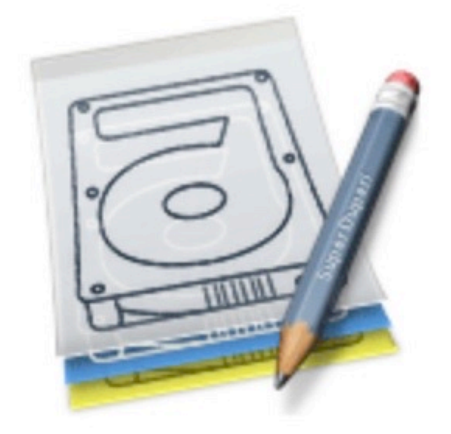

#### bombich.com

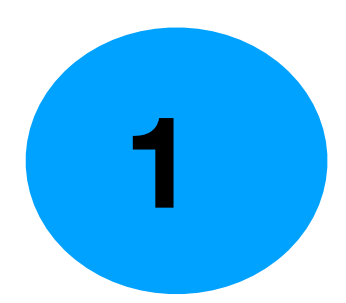

#### SuperDuper!

Heroic System Recovery For Mere Mortals.

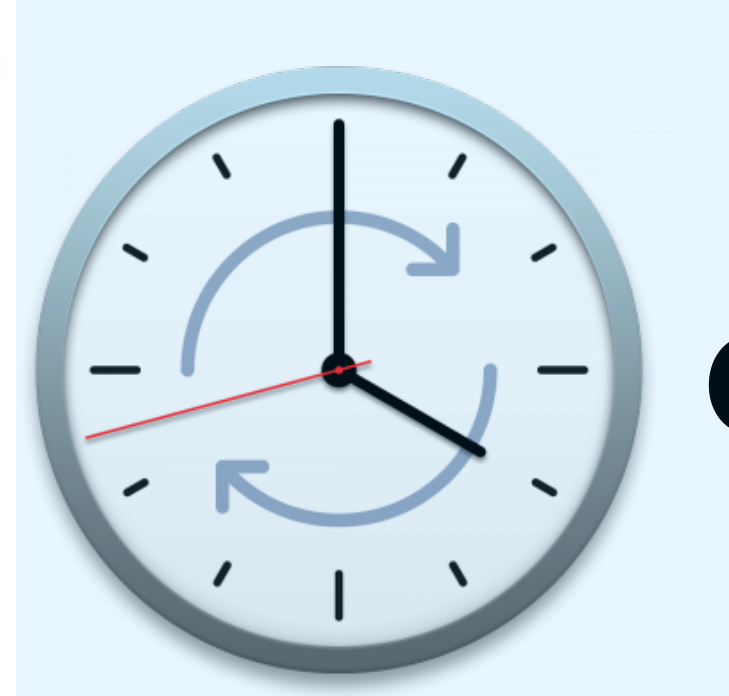

### **Chrono Sync**

### shirt-pocket.com

#### econtechnologies.com

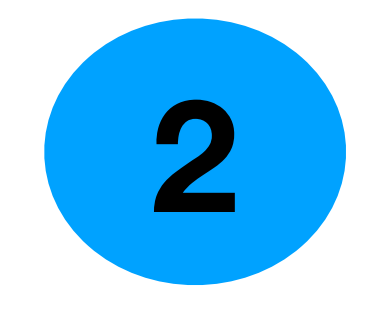

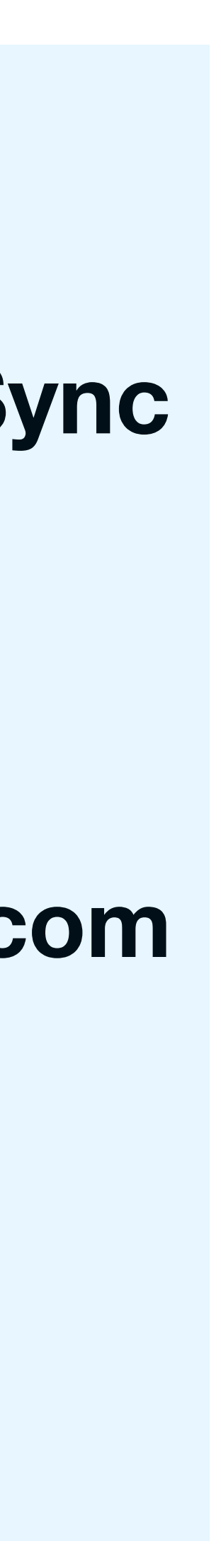

The thing about a bootable backup is ease of restoration. If you can't restore a backup it's useless.

- What I want is a single drive with everything that's on my computer, including OS
- It must maintain all my permissions, passwords, and admin rights.

Everything is available immediately even if my computer dies.

![](_page_24_Picture_0.jpeg)

### https://bombich.com/features

|       | MAVERICKS<br>10.9 | <b>YOSEMITE</b><br>10.10 | <b>EL CAPITAN</b><br>10.11 | <b>SIERRA</b><br>10.12 | HIGH SIERRA<br>10.13 | <b>MOJAVE</b><br>10.14 | <b>CATA</b><br>10 |
|-------|-------------------|--------------------------|----------------------------|------------------------|----------------------|------------------------|-------------------|
| CCC 5 |                   | 0                        | <b>O</b>                   | 0                      | <b>O</b>             | 0                      | •                 |
| CCC 4 |                   |                          |                            |                        |                      |                        |                   |

Carbon Copy Cloner requires macOS. CCC will not run on Windows.

#### **30 Day Free Trial Version Available**

![](_page_24_Picture_5.jpeg)

**Household License** 

#### **Mojave and Catalina** use version 5

![](_page_24_Picture_8.jpeg)

![](_page_24_Picture_9.jpeg)

### Launch Carbon Copy Cloner

#### Task Plan for "Untitled"

CCC will copy **HD** to **2nd Backup**. Only items that have been modified since the last backup task will be copied. Barring any hardware compatibility problems, **the destination volume should be bootable**. **Last Run:** Today at 7:38 AM

Next Run: This task will run when you click the "Clone" button.

![](_page_25_Figure_4.jpeg)

#### Clone Task Settings (i)

Source: HD Destination: 2nd Backup

Copying: All files Backup style: SafetyNet Off Total size of source data set: 204.82 GB

The backup completed successfully.

### Task Log of Backups

| Task 🗘 is Any task 🗘 |        |             |                     | Q Sear         | Q Search Task History |        |
|----------------------|--------|-------------|---------------------|----------------|-----------------------|--------|
| Task                 | Source | Destination | Start time          | ✓ Elapsed time | Data copied           | Status |
| Untitled             | HD     | 2nd Backup  | Today, 9:31 AM      | 33:51          | 12.18 GB              | 0      |
| Untitled             | HD     | 2nd Backup  | Yesterday, 10:11 AM | 4:47           | 12.42 GB              | 0      |
| Untitled             | HD     | 2nd Backup  | 3/2/20, 6:58 PM     | 4:05           | 7.94 GB               | 0      |
| Untitled             | HD     | 2nd Backup  | 3/2/20, 6:52 PM     | 4:16           | 9.77 GB               | 0      |
| Untitled             | HD     | 2nd Backup  | 3/2/20, 1:51 PM     | 27:05          | 204.8 GB              | 0      |
| Untitled             | HD     | Backup      | 3/2/20, 7:38 AM     | 4:37           | 14.22 GB              | 0      |

Start time: 3/2/20, 1:51 PM Elapsed Time: 27:05 Data copied: 204.8 GB Files copied: 1,465,910

#### **First Backup** took 27 minutes

![](_page_26_Picture_9.jpeg)

### A Smart Backup in Carbon Copy Cloner

![](_page_27_Figure_1.jpeg)

#### **Task Plan for "Untitled"**

The backup task completed successfully

![](_page_27_Picture_4.jpeg)

Completed on: March 4, 2020 at 5:49 PM

Time elapsed: 04:31

Files copied: 10,163 (11.88 GB)

Data copied: Zero KB Time elapsed: 00:00:21

Comparing and copying files

Applications/GarageBand.app/Contents/Frame...es/Libraries/PresetTemplates/Drums/Default.acp

![](_page_27_Picture_11.jpeg)

![](_page_27_Picture_12.jpeg)

## Super Duper

![](_page_28_Picture_2.jpeg)

## SuperDuper!

Heroic System Recovery For Mere Mortals.

Download Now! You can download SuperDuper! v3.3.1 right now and back up and clone your drives for free forever!

![](_page_29_Picture_2.jpeg)

### The free version does not support smart backups and scheduling. The entire source drive is recopied.

![](_page_29_Picture_4.jpeg)

#### Buy SuperDuper! to unlock scheduling, Smart Update

You can register right from the application, or simply click to buy it now.

**Buy Now!** US\$27.95

![](_page_30_Picture_3.jpeg)

![](_page_31_Picture_0.jpeg)

#### SuperDuper!

Heroic System Recovery For Mere Mortals.

| • • • | SuperDuper!                                               |   |
|-------|-----------------------------------------------------------|---|
| Сору  | HD [500.07 GB] to 10 2nd Backup [959.99 GB]               | k |
| using | Backup - all files                                        |   |
| Bef   | General Advanced<br>Fore copy<br>Repair permissions on HD |   |

![](_page_31_Picture_4.jpeg)

![](_page_31_Picture_5.jpeg)

#### During copy

Smart Update will copy and erase what's needed to make 2nd Backup identical to your selections from HD. The result will mimic "Erase, then copy", but will typically take a fraction of the time.

#### **On successful completion**

- ✓ Do Nothing

  - Quit SuperDuper!

#### Smart Update 2nd Backup from HD

Restart from 2nd Backup Set 2nd Backup as Startup Disk Eject 2nd Backup Shut Down Computer Sleep Computer

![](_page_31_Picture_17.jpeg)

0

![](_page_32_Figure_0.jpeg)

#### What's going to happen?

Pressing "Copy Now" will use "Backup - all files" to copy HD to 2nd Backup using Smart files that Apple recommends excluding.

Smart Update will copy and erase what's needed to make 2nd Backup identical to your typically take a fraction of the time.

![](_page_32_Picture_4.jpeg)

Click to allow copying without password authentication.

![](_page_32_Picture_6.jpeg)

#### Unregistered copy

- Update. All files on HD will be copied to 2nd Backup, except the temporary and system-specific
- selections from HD. The result will mimic "Erase 2nd Backup, then copy files from HD", but will

Schedule...

![](_page_32_Picture_12.jpeg)

### **Test the Backup**

### Change Startup Disk in System Preferences

![](_page_33_Picture_2.jpeg)

![](_page_33_Picture_3.jpeg)

Displays

| >                                |                                  | System Pr                 | eferences              |                       | Q Search             |      |
|----------------------------------|----------------------------------|---------------------------|------------------------|-----------------------|----------------------|------|
| <b>Bruce Mi</b><br>pple ID, iClo | <b>tchell</b><br>ud, Media & Apj | o Store                   |                        |                       | Apple ID             | F    |
| esktop & reen Saver              | o∎∎o<br>Dock                     | <b>Mission</b><br>Control | Siri                   | <b>Spotlight</b>      | Language<br>& Region | Noti |
| Users &<br>Groups                | Accessibility                    | Screen Time               | Extensions             | Security<br>& Privacy |                      |      |
| Network                          | Bluetooth                        | Sound                     | Printers &<br>Scanners | Keyboard              | Trackpad             | N    |
| Energy<br>Saver                  | Date & Time                      | Sharing                   | Time<br>Machine        | Startup<br>Disk       |                      |      |

![](_page_33_Picture_5.jpeg)

![](_page_34_Figure_0.jpeg)

## Summary

- **Apple-provided Backup Tools** 
  - Device to Mac

  - iCloud Backup (iOS/iPadOS) Time Machine (OS)
- **Cloning your computer**

 Carbon Copy Cloner • Super Duper!

![](_page_36_Picture_0.jpeg)

# Questions

### **Appendix:**

Time Machine and a Mac OS Catalina bootable backup. The slides explain how to format an external drive. This is a one-time thing per external drive.

- The next 8 slides explain more about the file systems used by

### **Drive Formats for Macs**

## HFS+ and APFS

## What is HFS+??? <u>Hierarchical File System Plus</u> Time Machine only works in HFS+

## APFS replaced HFS+ in 2017 in 10.3 High Sierra

### **APFS** is customized to work better with SSD solid state drives

![](_page_38_Picture_5.jpeg)

![](_page_38_Picture_6.jpeg)

![](_page_38_Picture_7.jpeg)

![](_page_38_Picture_8.jpeg)

### APFS replaced HFS+ in 2017 in 10.3 High Sierra

# APple File System

## **Required in Catalina 10.15 and external backup drives**

![](_page_40_Picture_0.jpeg)

# How do you tell if you have a APFS or the older HFS+ ?

### Click on the hard drive icon to highlight Then. Command -I

![](_page_40_Picture_3.jpeg)

## Macintosh HD

### Modified: January 7, 2020 at 6:4

Add Tags...

### General:

### Kind: Volume

Created: October 31, 2019 at 5:57 PN

Modified: January 7, 2020 at 6:48 PM Version: 10.15.2

### Format: APFS

Capacity: 2.07 TB

Available: 1.97 TB (5.88 GB purgeable)

![](_page_40_Picture_14.jpeg)

#### To make a bootable backup the drive needs formatting

#### Get help if not sure.

### **Disk Utility User Guide**

for macOS Catalina

Table of Contents (+)

### https://support.apple.com/guide/disk-utility/welcome/mac

![](_page_41_Picture_6.jpeg)

## How to prep an external drive for APFS

- Open **Disk Utility**
- Choose **Show all devices** from Disk Utility's View menu. *This is a very important step!*
- Choose the parent device of your destination volume in the sidebar don't click on the backup volume itself, click on its parent device. If you don't click on the parent device, you won't be able to change the partition scheme.
- Click on the **Erase** button in the toolbar. Don't click on the Partition button! That would seem like the obvious choice, but you cannot actually change the partitioning scheme in the Partition interface.
- Set the Scheme to GUID Partition Map and the Format to APFS, then click the Erase button.

![](_page_42_Picture_6.jpeg)

**Disk Utility** 

![](_page_42_Picture_8.jpeg)

## **In Disk Utility**

![](_page_43_Figure_1.jpeg)

for a more secure erase

![](_page_43_Picture_3.jpeg)

#### Erase "Micron\_5 100\_MTFDDAK960TC Media"?

Erasing "Micron\_5 100\_MTFDDAK960TC Media" will permanently erase all data stored on it. You can't undo this action.

| Name:     | 2nd Backup         |        |    |
|-----------|--------------------|--------|----|
| Format:   | APFS               |        | \$ |
| Scheme:   | GUID Partition Map |        | \$ |
| y Options | •                  | Cancel | E  |
|           |                    |        |    |

![](_page_43_Picture_8.jpeg)

#### Last steps in Disk Utility...

![](_page_44_Picture_1.jpeg)

### creating "2nd Backup"

**Hide Details** 

**Creating APFS Container** Created new APFS Container disk4 Preparing to add APFS Volume to APFS Container disk4 Creating APFS Volume Created new APFS Volume disk4s1 Mounting APFS Volume Setting volume permissions

**Operation successful.** 

Formatting an external drive to APFS in Disk Utilities. Then launch Carbon Copy Cloner or Super Duper.

![](_page_44_Figure_8.jpeg)

![](_page_44_Figure_9.jpeg)

Done

![](_page_44_Picture_10.jpeg)